## Planning des Chambres

Le planning vous permet d'enregistrer les réservations de vos chambres et de les visualiser sur un planning très simple d'emploi.

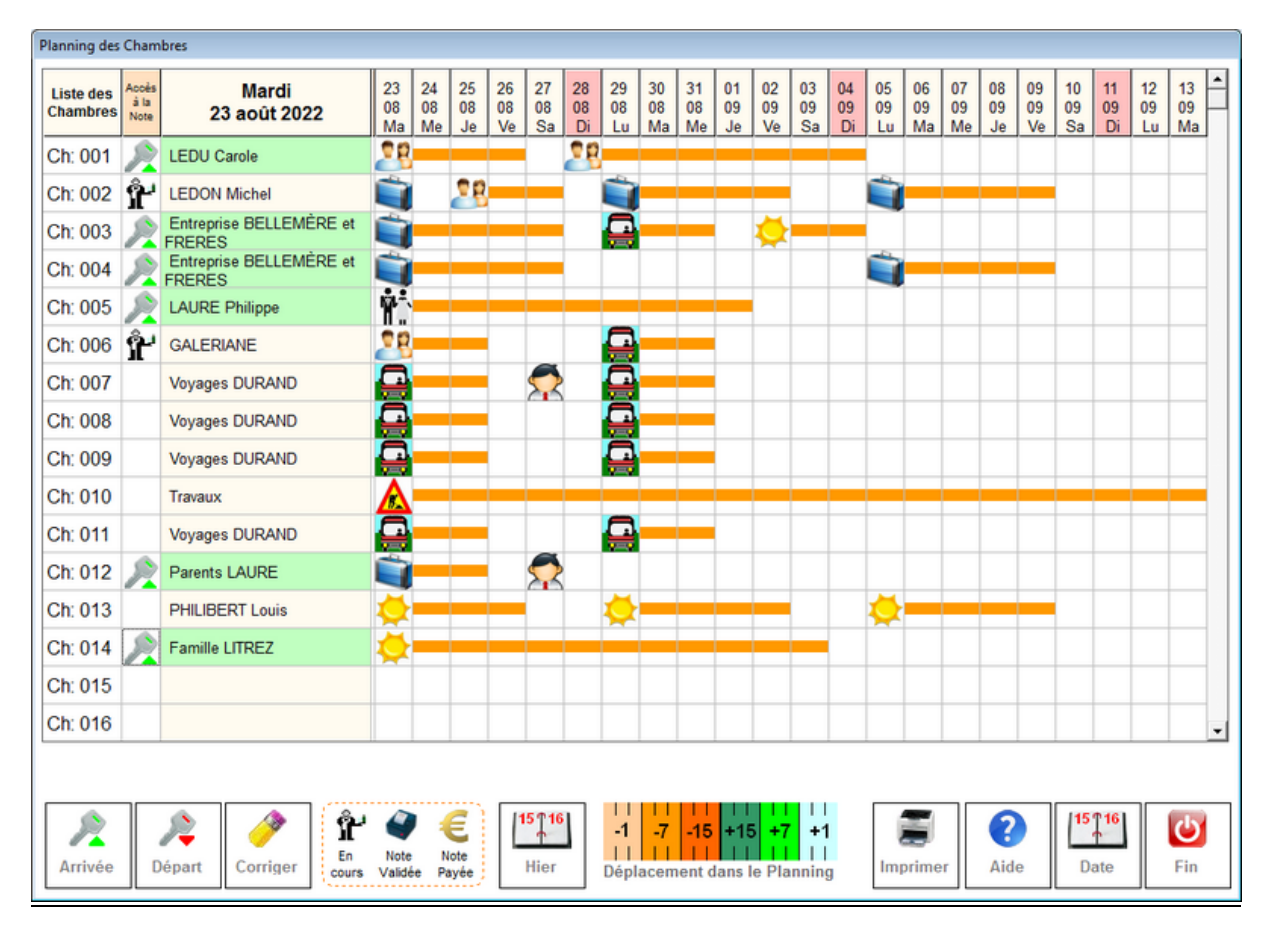

Pour saisir une réservation, cliquez sur le **<N° de chambre>** et sur la **<date d'arrivée>**. Une fiche de réservation vous sera affichée. (Voir détail page suivante).

Vous pouvez à partir de ce planning saisir les données de facturation en cliquant deux fois sur la deuxième colonne. Si la note n'a pas encore été créée pour ce N° de chambre à cette date, il vous sera proposé de la créer, sinon vous serez directement envoyé sur la note pour ajouter des prestations (Petit déjeuner,...) ou facturer la chambre.

L'icône dans la deuxième colonne indique que les clés ont été remises, que la note a déjà été crée pour cette chambre que la note a été créée et payée. (Icones programmables voir ci-dessous)

Pour effectuer la remise des clés au client, cliquez sur l'icône <**Arrivée>** (Check-In) et sur la ligne concernée. son nom et validez l'heure de réception. Si une info a été saisie lors de la réservation elle sera affichée et vous pourrez en informer le client.

Vous serez ensuite redirigés vers la fiche réservation pour compléter la fiche .

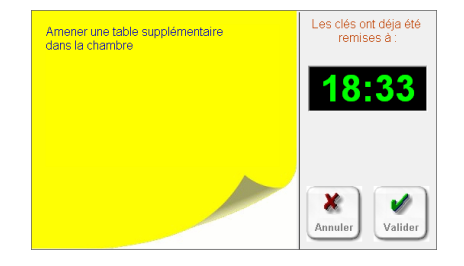

Pour signaler le départ, cliquez sur **Départ>** puis sur la ligne concernée. Vous serez redirigé vers la liste des factures restant à payer de cette chambre.

Pour déplacer une réservation, commencez par cliquer sur le bouton **<Corriger>** puis sur le premier jour de la réservation à déplacer. Ensuite déposez la réservation à sa **<nouvelle place>**, date, ou N°

de chambre. Si une impossibilité est constatée, un message vous sera affiché. (Chevauchement de deux réservations).

Pour **corriger>** une réservation, cliquez sur le jour choisi, la fiche de réservation vous sera affichée et vous pourrez modifier les différentes données.

Pour **<effacer>** une réservation; cliquez sur le tableau pour l'afficher et cliquez sur l'icone poubelle. Une confirmation vous sera demandée avant la suppression.

Pour vous déplacer dans le planning vous disposez de différents icones en dessous du planning qui vous feront déplacer dans un sens ou dans l'autre de 1 journée, 7 jours ou 15 jours.

Si vous souhaitez vous déplacer à une date précise cliquez sur l'icône **Date>** et choisissez la date à afficher.

Pour modifier le nom des chambres, cliquez simplement 2 fois à gauche sur le planning sur le N° de chambre et modifiez le libellé.

<imprimer> : Choix des éditons pratiques de la journée.

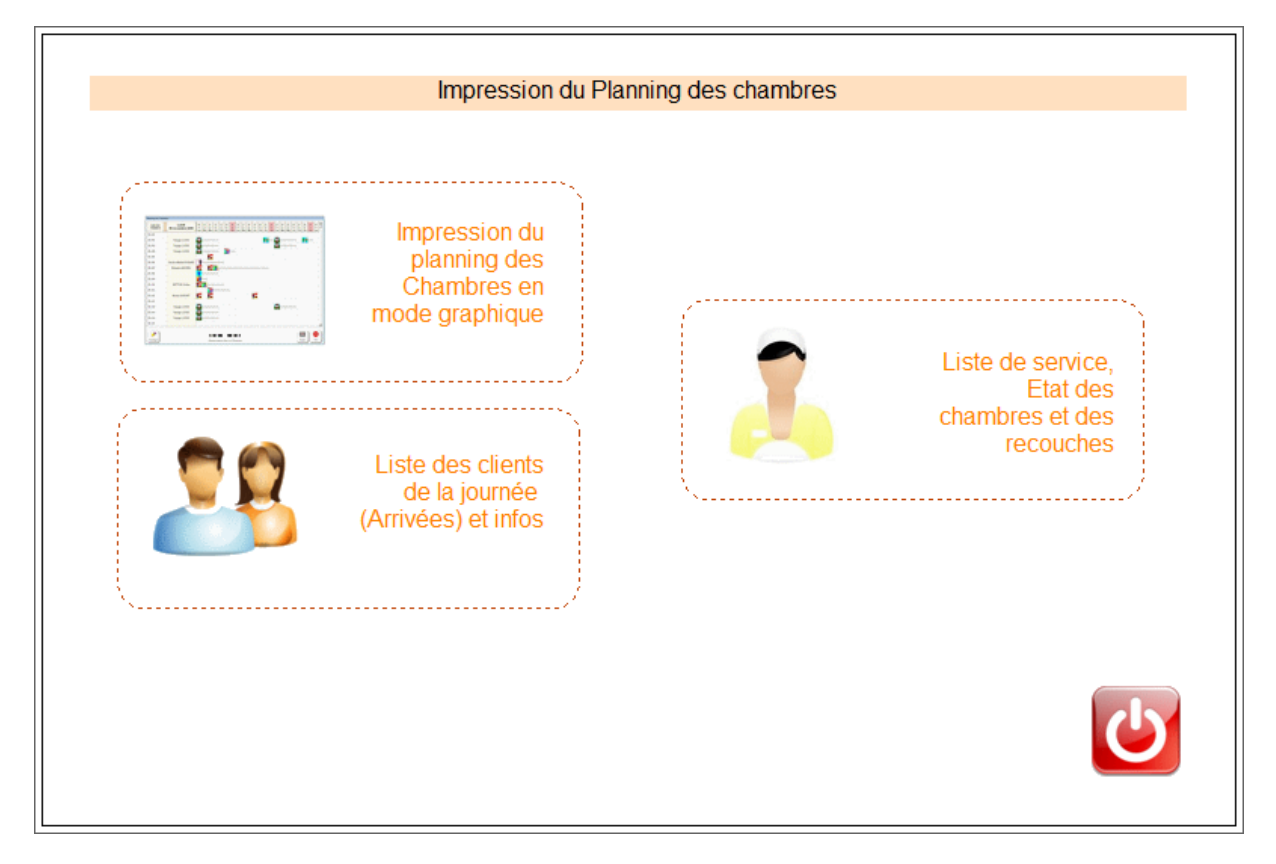

Toutes les éditions statistiques, Taux d'occupation.. sont disponibles avec le bouton **<Quotidien>** sur la page d'acceuil.

## Détail de la réservation :

Cette fiche permet de créer ou modifier la réservation. Vous pouvez sélectionner dans le haut de la fenêtre l'icône qui caractérise la chambre (chambre seule, double,...)

Il est important d'indiquer le NB de nuits et le nb de personnes. Si a une date précise un des occupants de la chambre est absent, vous pouvez cliquer deux fois dans la liste sur la date choisie dans la colonne **<Nb Pers>** cela afin d'affiner les statistiques.

| Image: Image:               | Détail de la réservation |                                       |                          |                |
|----------------------------------------------------------------------------------------------------|--------------------------|---------------------------------------|--------------------------|----------------|
| Date réservation le 23/08/2022         Arrivée le       23/08/2022         Nom       AURE Philippe         Nom       AURE Philippe         Adresse       10 Rue du bac         Code + Ville       61570 ALMENECHES         Téléphone       06.06.06.06         06.06.06.06       Ermail         Iaurepha@gmail.com       Cette         Divers       Mariés les 15 Aout         N' Prèce Identité       Date Naissance         12/12/1997         Acomptes       Prévoir Repas avec Famille le 27 Aout         Autres Infos         Prévoir Repas avec Famille le 27 Aout         Autres Infos         Valter Sinfos         Valter Sinfos                                                                                                    | 28 ifi 3                 | 🛓 📦 👫 🔒 🖈 🐸 🔺                         | 23/08/2022 2             | Ch: 005        |
| Date       No       Date       No       Pers       Pers         No       10       Nb       de Personnes       2       01.France       24/08/2022       2       24/08/2022       2       25/08/2022       2       25/08/2022       2       25/08/2022       2       25/08/2022       2       25/08/2022       2       25/08/2022       2       25/08/2022       2       25/08/2022       2       26/08/2022       2       26/08/2022       2       28/08/2022       2       28/08/2022       2       28/08/2022       2       28/08/2022       2       28/08/2022       2       28/08/2022       2       28/08/2022       2       28/08/2022       2       28/08/2022       2       28/08/2022       2       28/08/2022       2       29/08/2022       2       3/08/2022       2       3/08/2022       2       3/08/2022       2       3/08/2022       2       3/08/2022       2       3/08/2022       2       3/08/2022       2       3/08/2022       2       3/08/2022       2       3/08/2022       2       3/08/2022       2       3/08/2022       2       3/08/2022       2       3/08/2022       2       3/08/2022       2       3/08/2022       2       3/08/2022       3/08/2024       2<                                                                                                    |                          |                                       |                          |                |
| Arrivée le       23/08/2022       Arrivé(e) à       14 18       Catégorie 1       23/08/2022 2         Nb de Nuits       10       Nb de Personnes       2       01.France       24/08/2022 2         Adresse       10 Rue du bac       01.France       25/08/2022 2       25/08/2022 2         Adresse       10 Rue du bac       01.Restaurant       7/08/2022 2       28/08/2022 2         Code + Ville       61570 ALMENECHES       Cette       29/08/2022 2       29/08/2022 2         Téléphone       06.06.06.06       E-mail       Iaurepha@gmail.com       21/12/1997         Divers       Mariés les 15 Aout       12/12/1997         Accomptes       12/12/1997         Actres Infos       Infos       Isor         Vittes Infos       Prévoir Repas avec Famille le 27 Aout         Autres Infos       Infos       Isor         Vittes Infos       Infos       Isor         Vatters Infos       Infos       Isor       Isor         Infos       Infos       Isor       Isor       Isor         Infos       Infos       Isor       Isor       Isor       Isor                                                                                                    |                          |                                       |                          | Date Nb Pers   |
| Nb de Nuts       10       Nb de Personnes       2       01:France       24/08/2022       2         Nom       LAURE Philippe       Gatégorie 2       26/08/2022       2       26/08/2022       2         Adresse       10 Rue du bac       01:Restaurant       0       27/08/2022       2       26/08/2022       2         Adresse       0       61570 ALMENECHES       0       24/08/2022       2       29/08/2022       2         Code + Ville       61570 ALMENECHES       Cette       Réservation est       16ée à un       29/08/2022       2       30/08/2022       2       30/08/2022       2       30/08/2022       2       30/08/2022       2       30/08/2022       2       30/08/2022       2       30/08/2022       2       31/08/2022       2       31/08/2022       2       31/08/2022       2       31/08/2022       2       31/08/2022       2       31/08/2022       2       31/08/2022       2       31/08/2022       2       31/08/2022       2       31/08/2022       2       31/08/2022       2       31/08/2022       2       31/08/2022       2       31/08/2022       2       31/08/2022       2       31/08/2022       2       31/08/202       4       4       4       4                                                                                                    | Arrivée le               | 23/08/2022 Arrivé(e) à 14:18          | Catégorie 1              | 23/08/2022 2   |
| Nom       AURE Philippe       25/08/2022       2         Adresse       10 Rue du bac       01:Restaurant       26/08/2022       2         Adresse       0       61570 ALMENECHES       Cette       28/08/2022       2         Téléphone       06.06.06       Cette       29/08/2022       2       3/08/2022       2         Téléphone       06.06.06       E-mail       laurepha@gmail.com       Cette       20/08/2022       2       3/08/2022       2         Divers       Mariés les 15 Aout       Date Naissance       12/12/1997       2       10/09/2022       2       10/09/2022       2       10/09/2022       2       10/09/2022       2       10/09/2022       2       10/09/2022       2       10/09/2022       2       10/09/2022       2       10/09/2022       2       10/09/2022       2       10/09/2022       2       10/09/2022       2       10/09/2022       2       10/09/2022       2       10/09/2022       2       10/09/2022       2       10/09/2022       2       10/09/2022       10/09/2022       10/09/2022       10/09/2022       10/09/2022       10/09/2024       10/09/2024       10/09/2024       10/09/2024       10/09/2024       10/09/2024       10/09/2024       10/09/2024       10/09                                                                                                    | Nb de Nuits              | 10 Nb de Personnes 2                  | 01:France 🔹              | 24/08/2022 2   |
| Ivorn       LAURE Philippe       26/08/2022       2         Adresse       10 Rue du bac       27/08/2022       2         Adresse       61570 ALMENECHES       28/08/2022       2         Téléphone       06.06.06.06       6       10 Restaurant       29/08/2022       2         Téléphone       06.06.06.06       Email       Réservation est<br>liée à un<br>compte client       30/08/2022       2         Divers       Mariés les 15 Aout       12/12/1997         Acomptes       4utres Infos       Prévoir Repas avec Famille le 27 Aout         Autres Infos       Prévoir Repas avec Famille le 27 Aout       4utres Infos         Autres Infos       Infos       Imprime       Effacer       Mail.Prog       Aide       Fin                                                                                                    | Mana                     |                                       | Catégorie 2              | 25/08/2022 2   |
| Adresse       10 Rue du bac       01:Restaurant       27/08/2022       2         Adresse       Cette       61570 ALMENECHES       28/08/2022       2         Téléphone       06:06:06:06       06       01:Restaurant       27/08/2022       2         Side à un compte client       01:Restaurant       Cette       29/08/2022       2         30/08/2022       2       30/08/2022       2       30/08/2022       2         30/08/2022       2       30/08/2022       2       30/08/2022       2         Divers       Mariés les 15 Aout       0ate Naissance       12/12/1997         Acomptes       Infos       12/12/1997         Autres Infos       Prévoir Repas avec Famille le 27 Aout       27/08/2022       2         Autres Infos       Infos       Infos       Infos       Infos         Clients       Notes       Valider       Infos       Infos       Infos       Infos                                                                                                    | Nom                      | LAURE Philippe                        | Categorie 2              | 26/08/2022 2   |
| Adresse       28/08/2022       2         Code + Ville       61570 ALMENECHES       Effacer       Réservation est<br>liée à un<br>compte client.       28/08/2022       2         Téléphone       06.06.06.06       06       06       06       06       06       06         E-mail       laurepha@gmail.com       non       nonpte client.       28/08/2022       2       3/08/2022       2         Divers       Mariés les 15 Aout       Date Naissance       12/12/1997       12/12/1997         Acomptes                                                                                                    | Adresse                  | 10 Rue du bac                         | 01:Restaurant            | 27/08/2022 2   |
| Code + Ville       61570 ALMENECHES       Cette       29/08/2022       2         Téléphone       06.06.06.06       Email       Iaurepha@gmail.com       Réservation est liéé à un compte client.       29/08/2022       2         Divers       Mariés les 15 Aout       Date Naissance       12/12/1997         Acomptes       Iaures Infos       Prévoir Repas avec Famille le 27 Aout         Autres Infos       Prévoir Repas avec Famille le 27 Aout         Autres Infos       Infos       Imprime       Imprime       Imprimprime       Imprime       Imprimprime                                                                                                    | Adresse                  |                                       | ,,                       | 28/08/2022 2   |
| Téléphone 06.06.06.06   E-mail laurepha@gmail.com     Pièce ldentité     N° Pièce ldentité     Divers     Mariés les 15 Aout     N° Pièce ldentité     Date Naissance     12/12/1997     Acomptes     Autres Infos     Autres Infos     Valtes Infos     Valtes Infos                                                                                                    | Code + Ville             | 61570 ALMENECHES                      | Cette                    | 29/08/2022 2   |
| Idee a un 31/08/2022   E-mail [aurepha@gmail.com     Divers Mariés les 15 Aout     N° Pièce Identité Date Naissance     12/12/1997     Acomptes     Autres Infos     Autres Infos     Autres Infos     Image: Stress of the stress of the stres                                                                                                    | Tálánhone                | 06.06.06.06                           | Réservation est          | 30/08/2022 2   |
| E-mail Iaurepha@gmail.com     Divers Mariés les 15 Aout     N° Pièce Identité Date Naissance     12/12/1997        Acomptes     Autres Infos     Prévoir Repas avec Famille le 27 Aout     Autres Infos     Autres Infos     Imprime     Imprime     Impri                                                                                                    | Telephone                | 00.00.00.00                           | liee a un                | 31/08/2022 2   |
| Divers       Mariés les 15 Aout         N° Pièce Identité       Date Naissance         Acomptes       I2/12/1997         Acomptes       Autres Infos         Autres Infos       Autres Infos         Autres Infos       Imprime         Valider       Valider         Valider       Valider                                                                                                    | E-mail                   | laurepha@gmail.com                    | Compte circle.           | 01/09/2022 2 - |
| N° Pièce Identité Date Naissance 12/12/1997     Acomptes     Autres Infos     Autres Infos     Autres Infos     Clients     Valider     Clients     Valider     Date Naissance     12/12/1997     Acomptes     12/12/1997     Acomptes     Prévoir Repas avec Famille le 27 Aout     Autres Infos     Clients     Valider     Compris     Infos     Imprime   Effacer   Mail.Prog     Aide                                                                                                    | Divers                   | Mariés les 15 Aout                    |                          |                |
| Acomptes         Autres Infos         Prévoir Repas avec Famille le 27 Aout         Autres Infos         Autres Infos         Autres Infos         Clients       Valider         Valider       Compris         Infos       Imprime         Effacer       Mail.Prog         Aide       Fin                                                                                                    | N° Pièce Identité        | Date Naissance 12/                    | 12/1997                  |                |
| Autres Infos       Prévoir Repas avec Famille le 27 Aout         Autres Infos       Autres Infos         Autres Infos       Image: Clients         Valider       Image: Comprise Comprise Compr                                                                                                    | Acomptes                 |                                       |                          |                |
| Autres Infos         Autres Infos         Autres Infos         Imprime         Valider         Clients         Notes         Valider         Compris         Infos         Imprime         Effacer         Mail.Prog         Aide                                                                                                    | Autres Infos             | Prévoir Repas avec Famille le 27 Aout |                          |                |
| Autres Infos         Imprime         Imprime         Imprime         Effacer         Autres Infos                                                                                                    | Autres Infos             |                                       |                          |                |
| Imprime     Imprime                                                                                                    | Autres Infos             |                                       |                          |                |
| Imprime     Imprime                                                                                                    |                          |                                       |                          |                |
| Imprime     Imprime                                                                                                    |                          |                                       |                          |                |
| Image: Second second second |                          |                                       |                          |                |
| Clients Notes Valider Compris Infos Imprime Effacer Mail.Prog Aide Fin                                                                                                    | 28 11                    | 2 🛛 🕄 🤞                               |                          |                |
|                                                                                                    | Clients Note             | s Valider Compris Infos Impri         | me Effacer Mail.Prog Aid | e Fin          |

Si le client ne possède pas de fiche vous pouvez saisir les informations directement dans la fiche de réservation. Si c'est un client habituel vous pouvez cliquer sur l'icône **Client>** et choisir dans la liste.

Cliquez sur le bouton **<Notes>** pour accéder directement à la note de cette chambre pour la journée en cours. Si la note n'existe pas il vous sera proposé de la créer.

En cliquant sur l'icône petit déjeuner (Tasse) vous faites passer la réservation en mode **<Compris>**, **<Payant>** ou **<Pas de petit déjeuner>**. Cette option vous aide a facturer la réservation.

En cliquant sur le bouton <**Valider>**, vous envoyez dans la note, le prix de la chambre défini dans le module paramétrage de l'hôtel dans les outils et les petits déjeuner si vous avez cliqué la case <payant>.

Vous pouvez imprimer un bordereau de réservation en cliquant sur le bouton **<Imprime>**. Cette réservation est faite au format A4.

L'icône **<Info>** permet de saisie une note qui sera affichée sur le planning a coté du nom avec un petit icône. Ce memo vous sera affiché lorsque vous cliquez deux fois sur le nom du client pour donner les clés.

**Infos** : Il n'est pas obligatoire de créer une fiche client dans le fichier adresse, la réservation permet d'enregistrer toutes les informations nécessaires au suivi de la réservation. Dans le bas de la fiche réservation vous disposez de zones programmables pour personnaliser la fiche. Ces zones sont programmables dans **<Outils>, <Hôtel> et <Réserv>**.

Vous pouvez aussi choisir les différents icpnes dans <Outils>, <Hôtel> et onglet <Icônes>.

## Configuration de l'hôtel :

Vous accédez à ce module à partir de la boite à outils en cliquant sur l'icône 'Hotel'. Vous allez pouvoir créez vos différents tarifs de chambres et les attribuer aux différents chambres et saisir le tarif du petit dejeuner.

Pour attribuer un tarif aux chambres, cliquez sur le tarif dans le tableau de droite et cliquez ensuite sur la ligne de la chambre dans le tableau de gauche.

Si vous utilisez le mode tarif quotidien (exemple : chambres plus chères le week end), cliquez sur le bouton 'Date' et ensuite sur la ligne de tarif dans le tableau de droite. (Voir explication des tarifs quotidiens dans les pages précédentes).

Pour créer un nouveau tarif, cliquez sur le bouton 'Créer' et remplissez les zones demandées.